## 通信・外部接続

| 赤外線通信                                   |
|-----------------------------------------|
| 赤外線通信をご利用になる前に11-2                      |
| データを1件/複数件送受信する11-3                     |
| データを全件送受信する11-3                         |
| ICデータ通信11-4                             |
| データを1件送受信する11-5                         |
| データを全件送受信する11-5                         |
| Bluetooth <sup>®</sup> 11-6             |
| Bluetooth <sup>®</sup> をご利用になる前に11-6    |
| Bluetooth <sup>®</sup> 機器を登録/接続する11-7   |
| Bluetooth®の機能を停止する11-8                  |
| Bluetooth <sup>®</sup> 機器を接続待ちにする11-9   |
| Bluetooth <sup>®</sup> 通信で電話帳を送受信する11-9 |
| Bluetooth®に関する機能11-10                   |
| Wi-Fi11-11                              |
| Wi-Fiをご利用になる前に11-11                     |
| Wi-Fi機能を有効/無効にする11-12                   |
| アクセスポイントを登録/接続する11-12                   |
| Wi-Fiに関する機能11-15                        |
| ソフトバンクユーティリティーソフト11-16                  |
| USB11-17                                |
| USBの接続モードを設定する 11-17                    |
| USBケーブルを使ってデータ転送をする11-17                |
| USBケーブルを使ってデータ通信をする11-17                |
| AV出力11-18                               |
| * 継をテレビに控結する 11 10                      |

## 赤外線通信

## 赤外線通信をご利用になる前に

電話帳やスケジュール、メール、ブックマーク、撮影した画像 などのデータを他の赤外線通信対応機器(パソコンや携帯電話 など)とやりとりできます。

- ●本機の赤外線通信機能は、IrMC1.1規格に準拠しています。ただし、相手側の機器がIrMC1.1に準拠していても、送受信できないデータがあります。
- ●赤外線ポートが汚れていると、通信失敗の原因になることがあります。汚れているときは、傷がつかないように柔らかい布でふいてください。
- ●直射日光が当たる場所や蛍光灯の真下、赤外線装置の近くでは、 これらの影響によって正常に通信できない場合があります。
- ●本機と赤外線通信対応機器の赤外線ポートを20cm以内に近づけてください。このとき、両方の赤外線ポートがまっすぐに向き合うようにし、データの送受信が終わるまで動かさないでください。また、間に物を置かないようにしてください。

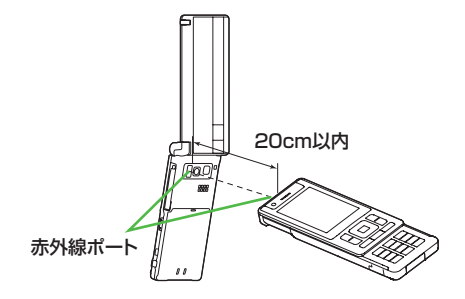

## 赤外線通信で送受信できるデータ

| 送受信条件<br>データ                             | 1件 | 全件         |
|------------------------------------------|----|------------|
| 電話帳(オーナー情報)                              | 0  | 最大1000件    |
| スケジュール <sup>※1</sup>                     | 0  | 最大1000件    |
| 予定リスト                                    | 0  | 最大100件     |
| 受信メール                                    | 0  | 最大3000件    |
| 送信メール                                    | 0  | 最大1000件    |
| 下書きメール                                   | 0  | 最大10件      |
| メモ帳                                      | 0  | 最大20件      |
| メロディ                                     | 0  | ×          |
| <b>静止画</b> <sup>*2*3</sup>               | 0  | ×          |
| <b>動画</b> <sup>**3</sup>                 | 0  | ×          |
| <b>ブックマーク</b> (Yahoo!ケー<br>タイ、PCサイトブラウザ) | 0  | それぞれ最大100件 |
| ウィジェット <sup>*3</sup>                     | 0  | ×          |
|                                          |    | ++++       |

○:送受信できます。 ×:送受信できません。

※1 登録した休日・記念日は送受信できません。

※2 Flash® 画像も含みます。

※3 複数件の送受信もできます。

#### お知らせ

- ●以下のデータは送信できません。
  - 本機外への出力が禁止されているファイル
  - · USIMカード内の電話帳やSMS
- ●データ受信中に本機に保存できるそれぞれの最大数に達すると、 それ以上受信できません。(メモリ容量一覧ごP.19-25)

11

通信

· 外部接続

## データを1件/複数件送受信する

●赤外線通信で送受信できるデータについて(CP.11-2)

#### データを送信する

▶ 送信するデータの画面で以下の操作を行う

| 送信するデータ | 操作・補足                              |
|---------|------------------------------------|
| 電話帳     | > [ン] [メニュー]→赤外線送信→電話帳送信           |
| オーナー情報  | > [][赤外線]                          |
| メール     | > [ン][メニュー]→赤外線通信→1件               |
| ブックマーク  | > [ン] [メニュー]→外部機器送信→赤外線送信→         |
|         | 1件送信                               |
| 静止画/動画/ | > ☞[メニュー]→赤外線送信                    |
| ウィジェット  | ●複数件送信する場合は、 [ɤ][メニュー]→            |
|         | <b>複数選択→</b> 送信するデータにチェック <b>→</b> |
|         | [ン[メニュー]→赤外線送信                     |
| 上記以外    | > [メニュー]→赤外線送信                     |

## 2 YES

データの送信を開始します。

## データを受信する

メインメニューから ツール▶赤外線受信▶受信

】 データを受信したら、YES 30秒以内に送信側からデータを送信してください。
●続けて受信する場合は、確認画面でYESを選択します。

## データを全件送受信する

#### 全件送受信時のご注意

- ●全件受信すると、それまで登録していたデータはシークレット データや保護データも含めすべて削除され、受信データで上書 きされます。
- ●電話帳を全件送信するとオーナー情報のデータも一緒に送信され、受信側のオーナー情報は自局番号以外すべて上書きされます。

#### 認証パスワードについて

認証パスワードは赤外線通信やICデータ通信で全件送受信を行う 際に任意に設定する4桁の数字です。受信側/送信側とも同じ認証 パスワードを入力する必要があります。

## データを全件送信する

- 】 送信するデータの画面で以下の操作を行う
   送信するデータ 操作・補足
   電話帳 > ♡[メニュー)→赤外線送信→電話帳全件送信
   メール > ♡[メニュー]→赤外線通信→全件
   ブックマーク 2 ♡[メニュー]→外部機器送信→赤外線送信→ 全件送信
   上記以外 > ♡[メニュー]→赤外線全件送信
- 2 端末暗証番号を入力→認証パスワードを入力

#### →YES

相手側で同じ認証パスワードを入力すると、データの送信を開 始します。

## データを全件受信する

#### メインメニューから ツール▶赤外線受信▶全件受信

■ 端末暗証番号を入力→送信側で入力した認証 パスワードと同じ番号を入力→YES→YES 登録しているデータが削除され、データの受信を開始します。

## ICデータ通信

#### 他のICデータ通信対応の携帯電話とかざすことで、リーダー/ ライター機能を利用してデータの送受信ができます。

●送受信できるデータの種類などは赤外線通信と同様です。
 (ごP.11-2)

ただし、複数件送信はできません。

- ●にカードロック(CPP.13-12)を設定中はICデータ通信はできません。
- ●データを受信するときは、起動しているすべての機能を終了させてください。
- ●データを送受信しにくい場合は、 2マークどうしを近づけたり、 遠ざけたり、または上下左右にずらしてください。
- ●充電中はデータを送信できません。

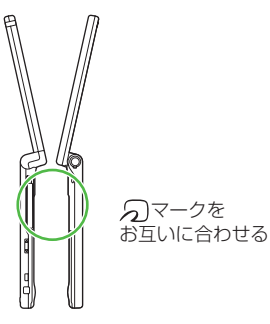

## データを1件送受信する

ICデータ1件受信設定について
 ●ICデータ1件受信設定は、お買い上げ時はONに設定されています。OFFの場合、データの1件受信はできません。
 ●ON / OFFを設定するには:メインメニューから

ツール/S!アプリ▶おサイフケータイ▶ICカード設定 ▶ICデータ1件受信設定▶ON/OFF

## データを1件送信する

| ┃ 送信するデータの画面で以下の操作を行っ |                           |  |  |
|-----------------------|---------------------------|--|--|
| 送信するデータ               | 操作・補足                     |  |  |
| 電話帳                   | > [ン/ニュー]→ICデータ送信→電話帳送信   |  |  |
| オーナー情報                | > 🖮 [IC送信]                |  |  |
| メール                   | > [ン][メニュー]→ICデータ送信→1件    |  |  |
| ブックマーク                | > ☞ [メニュー]→外部機器送信→ICデータ送信 |  |  |
|                       | →1件送信                     |  |  |
| 上記以外                  | > [ン/ニュー]→ICデータ送信         |  |  |
|                       |                           |  |  |

## 2 YES

## データを1件受信する

】 送信側と本機(受信側)の つマークを合わせる
 →YES

## データを全件送受信する

●全件送受信時のご注意/認証パスワードについて(CP.11-3)

## データを全件送信する

送信するデータの画面で以下の操作を行う

| 送信するデータ | 操作・補足                     |
|---------|---------------------------|
| 電話帳     | > ☞[メニュー]→ICデータ送信→        |
|         | 電話帳全件送信                   |
| メール     | > [ン][メニュー]→ICデータ送信→全件    |
| ブックマーク  | > ☞[メニュー]→外部機器送信→ICデータ送信→ |
|         | 全件送信                      |
| 上記以外    | > ☞/[メニュー]→ICデータ全件送信      |

2 端末暗証番号を入力→認証パスワードを入力

#### →YES

相手側で同じ認証パスワードを入力すると、データの送信を開 始します。

## データを全件受信する

▶ 送信側と本機(受信側)の つマークを合わせる

# 2 YES→端末暗証番号を入力→ 送信側で入力した認証パスワードと同じ番号を入力

登録しているデータが削除され、データの受信を開始します。

11-5

## **Bluetooth**®

Bluetooth<sup>®</sup> 機器と本機をBluetooth<sup>®</sup> 通信で接続すると、 以下の機能が利用できます。

| 機能                                     | 機器(例)        | 内容                                                                       |
|----------------------------------------|--------------|--------------------------------------------------------------------------|
| ハンズフリー通話                               | ヘッドセット       | ワイヤレスでハンズフリー通                                                            |
| ( <b>1</b> P.11-10)                    | ハンズフリー機器     | 話ができます。                                                                  |
| <b>ワイヤレス再生</b><br>( <b>(</b> 字P.11-10) | オーディオ機器      | デジタルテレビやビデオの<br>音声、ミュージックブレイ<br>ヤーの音楽などを外部ス<br>ピーカーなどからワイヤレ<br>スで再生できます。 |
| <b>インターネット接</b><br>続(ごP.11-10)         | パソコン         | 本機を外部モデムのように<br>使って、ワイヤレスでイン<br>ターネットに接続できます。                            |
| <b>電話帳の送受信</b><br>(CPP.11-9)           | パソコン<br>携帯電話 | 電話帳のデータをワイヤレ<br>スで送受信できます。                                               |

#### 

●接続中のヘッドセット機器やハンズフリー機器に着信音を送信しない●ヘッドセット機器やハンズフリー機器で通話中にBluetooth®が切断されたときに本機で通話を継続する●ヘッドセット機器を接続していても常に本機から発信する●ハンズフリー機器接続中に発信/着信応答した場合、常にハンズフリー機器側で通話する(**」**P.18-20)

## Bluetooth®をご利用になる前に

## 本機のBluetooth®の主な仕様

| 通信方式                   | Bluetooth <sup>®</sup> 標準規格 Ver 2.0+EDR準拠                                                                                                    |  |
|------------------------|----------------------------------------------------------------------------------------------------|--|
| 対応プロファイル <sup>*1</sup> | HSP: Headset Profile<br>HFP: Hands-Free Profile<br>A2DP: Advanced Audio Distribution Profile<br>AVRCP: Audio/Video Remote Control Profile<br>DUNP: Dial-up Networking Profile<br>OPP: Object Push Profile |  |
| 出力                     | Bluetooth <sup>®</sup> Power Class2                                                                                                    |  |
| 使用周波数带**2              | 2.4GHz (2.402GHz~2.480GHz)                                                                                                    |  |
| 通信距離 <sup>**3</sup>    | 約10m                                                                                                    |  |

※1 接続する相手機器もBluetooth®機器であり、同じプロファイ ルに対応している必要があります。

※2 Bluetooth®機器が使用する電波帯(2.4GHz帯)は、さまざまな機器が共有しています。それらの影響によって、通信速度/通信距離が低下したり、通信が切断されることがあります。

※3 機器間の距離や障害物、電波状況、相手機器などにより変化します。

## Bluetooth®利用時のご注意

- ●本機はすべてのBluetooth®機器との接続/動作を保証するもの ではありません。
- ●接続するBluetooth<sup>®</sup> 機器は、Bluetooth<sup>®</sup> SIGの定める Bluetooth<sup>®</sup> 標準規格に適合し、認証を取得している必要があり ます。
- ●接続するBluetooth<sup>®</sup> 機器がBluetooth<sup>®</sup> 標準規格に適合していても、相手機器の特性や仕様によっては接続できない、操作方法や表示/動作が異なる、データのやりとりができないなどの現象が発生することがあります。
- ●通信を中断する操作を行った場合、実際に中断が完了するまでに 時間がかかる場合があります。
- ●ワイヤレス通話やハンズフリー通話をするとき、接続機器や通信 環境により雑音が入ることがあります。
- ●ヘッドセット機器/ハンズフリー機器の使いかたについては、 各機器の取扱説明書を参照してください。
- ●Bluetooth®とWi-Fi機能を同時に使用することはできません。

#### Wi-Fi機器との電波干渉について

Bluetooth<sup>®</sup>とWi-Fi (IEEE802.11b/g) は同一周波数帯 (2.4GHz) を使用するため、Wi-Fiを搭載した機器の近くで使用 すると、電波干渉が発生し、通信速度の低下、雑音や接続不能の 原因になる場合があります。この場合、次の対策を行ってください。

- ◆本機やワイヤレス接続するBluetooth<sup>®</sup>機器は、Wi-Fi機器と 10m以上離してください。
- ●10m以内で使用する場合は、Wi-Fi機器の電源を切ってください。

## Bluetooth®機器を登録/接続する

Bluetooth<sup>®</sup>機器と接続するときは、あらかじめ本機に Bluetooth<sup>®</sup>機器を登録し、各機能に対応したサービスで接続 する必要があります。

#### Bluetooth®機器を検索して登録する

近くにあるBluetooth<sup>®</sup> 機器を検索し、検索・登録デバイスリ ストに登録します。

- ●登録した機器は、次回からBluetooth®パスキーを入力する必要 がなくなります。
- ●一度に最大20件検索でき、最大10件検索・登録デバイスリスト に登録できます。
- ●登録する機器は、あらかじめ接続待ちの状態にしておいてください。

#### メインメニューから ツール▶ Bluetooth ▶検索・登録デバイスリスト

#### | YES\*

検索が始まり、本機に応答してきた機器のデバイス種別アイコンとデバイス名称が表示されます。

- ●登録したい機器が表示されない場合は、
   ○[検索]を押します。
   ※すでに登録した機器がある場合は、
   リスト表示の中から登録したい機器を選択→サービスを選択
- 2 機器を選択→YES→端末暗証番号を入力
- 3 Bluetooth<sup>®</sup> パスキーのテキストボックスを選択→ Bluetooth<sup>®</sup> パスキーを入力

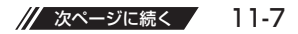

## 4 サービスを選択

Bluetooth<sup>®</sup>機器と接続します。接続が完了すると、画面上部 に「(3)(青色)」が点滅します。一定時間Bluetooth<sup>®</sup>機器との 通信がないと「(3)(黒色)」の点灯に変わり、低消費電力状態と なります。

- ●複数のサービスが利用できる機器の場合は、続けて他のサービスを追加する確認画面が表示されます。
- ●接続中は「国(青色)」、接続待ちは「国(グレー)」が表示 されます。
- ●ダイヤルアップを選択した場合は、本機を接続待ちにします。
- ●登録した機器が対応しているプロファイルによらず、 ダイヤルアップは選択できます。

#### Bluetooth® パスキー(認証コード)について

Bluetooth®パスキーはBluetooth®機器どうしを接続する際に任意に設定する1~16桁の英数字です。デバイス登録を行うときには、受信側/送信側とも同じパスキーを入力する必要があります。 ●すでに登録済みの機器の場合、パスキーの入力は必要ありません。

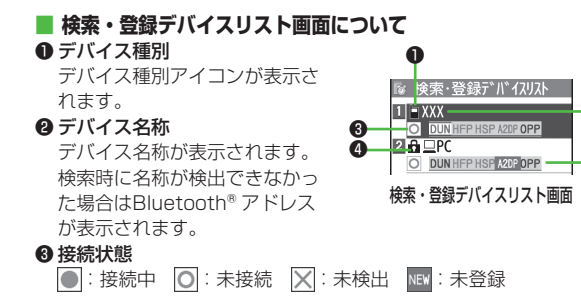

#### ❹ 保護

2

-63

登録内容が保護されている場合に表示されます。

#### 6 プロファイル状態

プロファイルの状態を表すアイコンが表示されます。

| 表示例 | 文字色 | 背景色 | 枠色 | 状態        |
|-----|-----|-----|----|-----------|
| HSP | 青   | グレー | なし | 未接続(未登録)  |
| HSP | 青   | グレー | 青  | 未接続(登録済み) |
| HSP | 白   | 緑   | なし | 接続中       |
| HSP | 緑   | 白   | 緑  | 接続待ち      |
| HSP | 白   | 薄緑  | なし | 優先デバイス設定  |
| HSP | グレー | グレー | なし | 未対応       |

#### こんなこともできます! ● ● ● ● ● ● ● ● ● ● ● ● ● ● ● ● ● ●

 ●本機周辺のBluetooth®機器を検索する時間を設定する (C字 P.18-20)

## Bluetooth®の機能を停止する

接続中や接続待ちのサービスをすべて停止し、本機の Bluetooth<sup>®</sup>機能をOFFにします。

#### メインメニューから ツール▶ Bluetooth

- Bluetooth OFF→YES
  - ●前回起動していたBluetooth®の接続待ちの状態を有効にするには: Bluetooth ON

## Bluetooth®機器を接続待ちにする

#### メインメニューから ツール▶Bluetooth▶接続待ち

- 】 接続待ちにするサービスにチェック→図[完了]
  - ●解除する場合は、解除するサービスを選択し、チェックを外 します。

## Bluetooth®通信で電話帳を送受信する

## データを送信する

- 1 電話帳の画面で [メニュー]→ Bluetooth送信
- 2 1件送信する場合

電話帳送信→送信先のBluetooth®機器を選択

#### 全件送信する場合

電話帳全件送信→送信先のBluetooth<sup>®</sup>機器を選 択→端末暗証番号を入力

3 YES

## データを受信する

#### メインメニューから ツール▶Bluetooth ▶Bluetooth受信

1 1件受信する場合 受信→YES

#### 全件受信する場合

#### 全件受信→端末暗証番号を入力→YES→YES

●データ受信中に本機に保存できるそれぞれの最大数に達する と、それ以上受信できません。(ご P.19-25「メモリ容量一 覧」)

#### 

●電話帳送信時の認証と暗号化の設定をする ●電話帳全件送 信時にパスワードを入力する(♪P.18-20)

| Bluetooth® に関する機能                |                                                                                                    | │ ■ Bluetooth <sup>®</sup> 機器を使ってワイヤレスで再生する<br>│ > 検索・登録デバイスリスト→機器を選択→オーディオ→                                                                                                    |  |
|----------------------------------|----------------------------------------------------------------------------------------------------|----------------------------------------------------------------------------------------------------|--|
| 共通操作 ▶ メインメニューから ツール ▶ Bluetooth |                                                                                                    | デジタルテレビを視聴/動画やビデオ、音楽を再生<br>● SCMS-T方式の著作権保護に対応しているA2DP対応                                                                                                    |  |
| ■ 検索・登録デ<br>> 検索・登録デ             | バイスリスト <b>画面表示中に利用できる機能</b><br>バイスリスト→ ☞ [メニュー]→項目を選択(下記参                                                                                       | Bluetooth®機器でのみデジタルテレビやビデオの音声を再生できます。                                                                                                    |  |
| 照)                               |                                                                                                    | ■ Bluetooth <sup>®</sup> 機器を使ってワイヤレスでインターネット                                                                                                    |  |
| 項目                               | 操作・補足                                                                                                    | 接続する                                                                                                    |  |
| デバイス登録                           | > 端末暗証番号を入力→登録の操作を行う<br>(ごP.11-7手順3以降)                                                                                                    | <ul> <li>&gt; 検索・登録デバイスリスト→機器を選択→ダイヤルアップ</li> <li>●ダイヤルアップ接続待ち状態になります。</li> </ul>                                                                                                    |  |
| 優先デバイス<br>設定                     | <ul> <li>音声電話やTVコール着信時に優先して接続する</li> <li>Bluetooth®機器を設定します。</li> <li>ヘッドセットサービス対応のBluetooth®機器のみ設定できます。</li> <li>解除する場合は同様の操作を行います。</li> </ul> | <ul> <li>Bluetooth<sup>®</sup> 機器のモデム設定や操作のしかたについては、ご使用になる機器の取扱説明書を参照してください。</li> <li>パソコンをご利用の場合、パソコンにユーティリティーソフトウェア(941P)の「Modem Wizard」を下記のURLよりダウンロードし、インストールする必要があります。</li> </ul> |  |
| 保護/解除                            | デバイス機器を保護/解除します。保護することに<br>よって削除や上書きされないように設定できます。                                                                                              | http://panasonic.jp/mobile/support/download/941p/index.html<br>●ダイヤルアップ接続方法については、「Modem Wizard」のヘル                                                                                     |  |
| デバイス名称<br>変更                     | > デバイス名称を入力                                                                                                    | プを参照してください。<br>●携帯電話にパソコンやPDAを接続してインターネットをご利用に                                                                                                    |  |
| 登録デバイス<br>削除                     | > YES                                                                                                    | なる場合は、短期間で大量のパケット通信が行われることが多く、パケット通信料が高額になる可能性があります。通信料を確認したがにので利用されます。                                                                                                    |  |
| 登録デバイス<br>情報                     | デバイス機器のデバイス名称やBluetooth® アドレ<br>ス、デバイス種別、対応プロファイルを表示します。                                                                                        | はからのご利用をおりりめしまり。<br>■ Bluetooth <sup>®</sup> 機器をダイヤルアップ登録待ちにする                                                                                                    |  |
| ショートカット<br>登録                    | ショートカットに登録します。( <b>ご</b> P.1-25)                                                                                                    | > ダイヤルアップ登録待ち→端末暗証番号を入力→YES→<br>Bluetooth®パスキーのテキストボックスを選択→                                                                                                    |  |
|                                  | <b>機器を使ってワイヤレスでハンズフリー</b> 通話                                                                                                    | Biuetootn <sup>®</sup> 八人千一を人力                                                                                                    |  |

- する
- > 検索・登録デバイスリスト→機器を選択→

ヘッドセット/ハンズフリー→YES→Bluetooth®機器で電話を かける/受ける

11 通信・外部接続

## Wi-Fi

Wi-Fiは、無線LAN機能を利用して自宅や公衆の無線アクセスポ イントに接続し、インターネットが利用できるサービスです。 高速インターネットアクセスや高画質動画などが楽しめます。

- ●本機のWi-Fi機能は、IEEE802.11b/g規格に準拠しています。
- ●Wi-Fi機能の利用には、別途お申し込みが必要です。
- ●接続可能なアクセスポイントや公衆無線LANについては、パソコ ンから下記のサイトをご覧ください。(接続手順の詳細についても ご案内しています。)

http://panasonic.jp/mobile/softbank/941p/function/wifi.html

## Wi-Fiをご利用になる前に

## Wi-Fi利用時のご注意

- Wi-Fi機能使用中は、電波状況に応じて自動的にWi-Fi通信と3G 通信を切り替えます。3G通信に切り替わるとパケット通信料がか かりますので、ご注意ください。(切り替え時に確認画面を表示す るにはご⇒P.11-16)
- ●本機はすべてのWi-Fi対応機器との接続/動作を保証するものでは ありません。
- ●Bluetooth®とWi-Fi機能を同時に使用することはできません。
- ●Wi-Fi機能を利用したメールの送受信はできません。
- ●Wi-Fi機能使用中は、データや情報の漏洩などの危険性があります。安全のためにもセキュリティ設定(ご P.11-14)の利用をおすすめします。
- ●Wi-Fi通信完了後またはWi-Fi機能が有効で待機状態のときにバッ クライトが消灯すると、Wi-Fi機能は無効になります。バックライトが点灯すると再び有効の待機状態になります。
- ●海外ではWi-Fi機能を利用できません。

#### Bluetooth®機器との電波干渉について

Wi-Fi(IEEE802.11b/g)とBluetooth®は同一周波数帯 (2.4GHz)を使用するため、Bluetooth®を搭載した機器の近く で使用すると、電波干渉が発生し、通信速度の低下、雑音や接続 不能の原因になる場合があります。この場合、次の対策を行って ください。

- ◆本機やワイヤレス接続するWi-Fi機器は、Bluetooth<sup>®</sup>機器と 10m以上離してください。
- ●10m以内で使用する場合は、Bluetooth<sup>®</sup> 機器の電源を切って ください。

## Wi-Fiご利用開始までの流れ

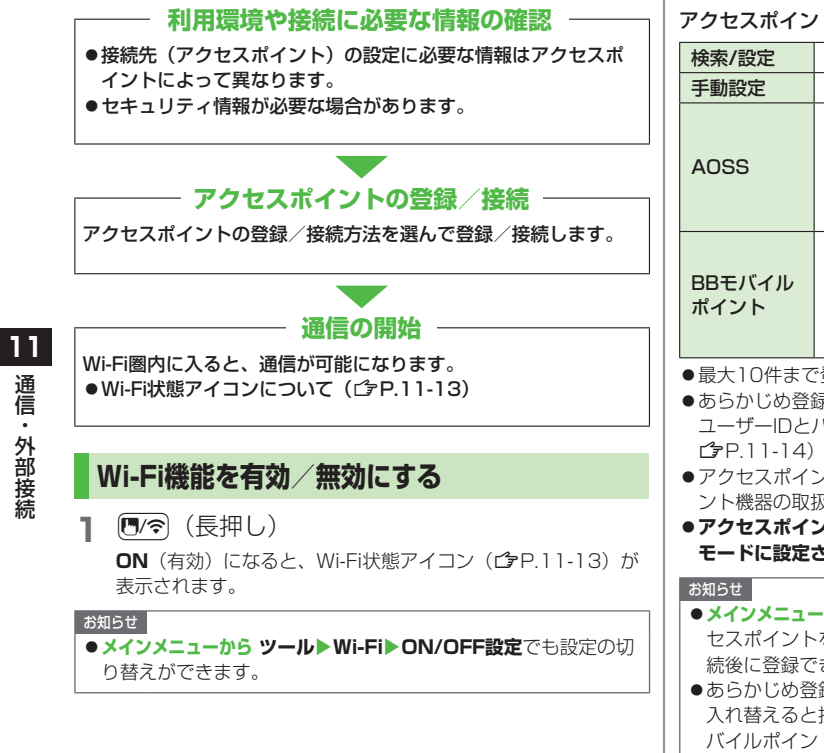

## アクセスポイントを登録/接続する

#### アクセスポイントの登録/接続には、以下の方法があります。

| 検索/設定                                                                                                 | アクセスポイントを検索して登録/接続します。                                                                                                    |
|----------------------------------------------------------------------------------------------------|----------------------------------------------------------------------------------------------------|
| 手動設定                                                                                                  | 手動で登録/接続します。                                                                                                    |
| AOSS                                                                                                  | AOSS <sup>™</sup> (AirStation <sup>™</sup> One-Touch Secure<br>System)を利用して登録/接続します。<br>AOSS <sup>™</sup> 対応のアクセスポイントであれば、アク<br>セスポイントのAOSSボタンを押すだけで、接続<br>設定やセキュリティ設定を自動的に設定します。 |
| BBモバイル<br>ポイント                                                                                        | BBモバイルポイントを利用して登録/接続します。<br>●BBモバイルポイントはあらかじめ登録されてい<br>ます。ご利用について詳しくは、ソフトバンク<br>テレコムのホームページをご覧ください。<br>http://tm.softbank.jp/consumer/wlan/index.html                             |
| <ul> <li>あらかじめ登:<br/>ユーザーIDと.<br/>ゴP.11-14)</li> <li>アクセスポイント機器の取:</li> <li>アクセスポイモードに設定:</li> </ul>  | 録されているアクセスポイントに接続するには、<br>パスワードが必要です。(公衆無線LAN設定<br>ント機器側の設定や操作については、アクセスポイ<br>扱説明書を参照してください。<br>ントのチャンネル設定が12~14chで、ステルス<br>されている場合、Wi-Fi接続はできません。                                |
| <ul> <li>お知らせ</li> <li>メインメニュー<br/>セスポイント<br/>続後に登録て</li> <li>あらかじめ登<br/>入れ替えると<br/>バイルポイン</li> </ul> | -から ツール▶Wi-Fi▶アクセスポイント検索でアク<br>を検索して接続することもできます。その場合、接<br>きます。<br>縁されているアクセスポイントは、USIMカードを<br>:接続先一覧から削除される場合があります。BBモ<br>/トは、簡単に再設定できます。(プP.11-15)                               |

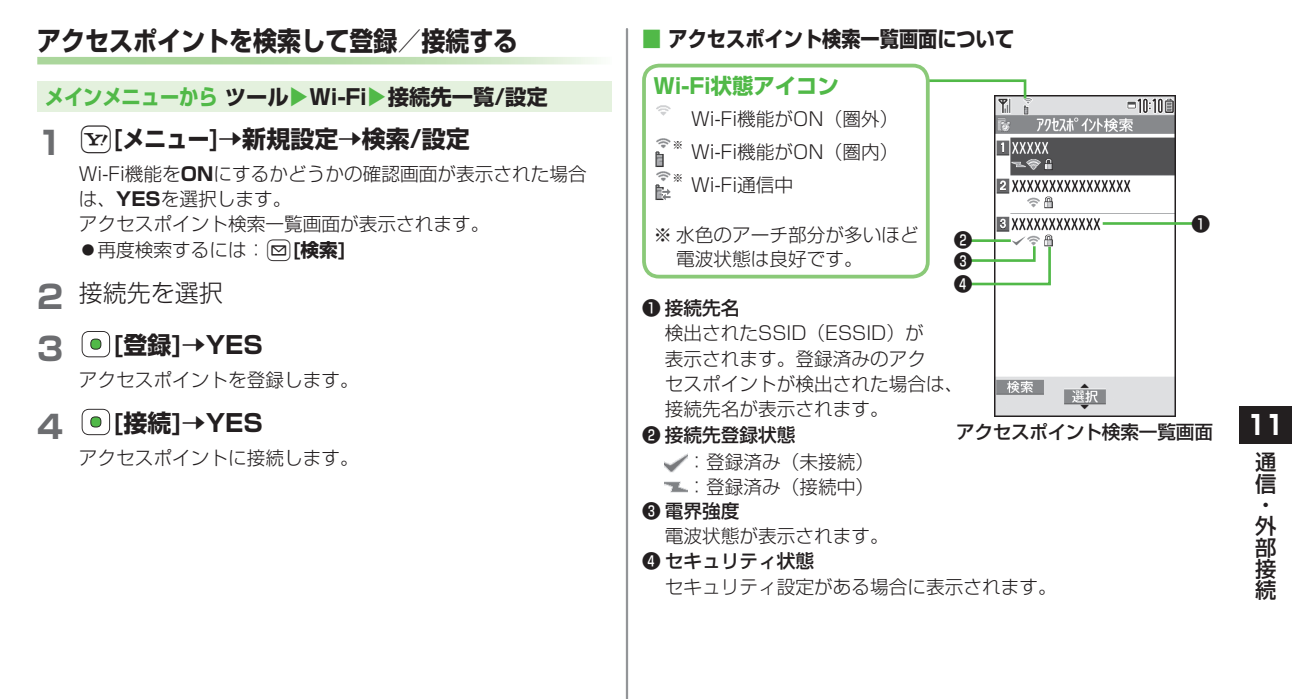

通信・外部接続

11-13

## 手動で登録/接続する

●あらかじめ各アクセスポイントの情報(SSID、セキュリティや 暗号化の種類、暗号化キー番号など)を確認しておいてください。 詳しくは、各アクセスポイント機器の取扱説明書を参照してくだ さい。

メインメニューから ツール Wi-Fi ▶ 接続先一覧/設定

】 [ンン=ユー]→新規設定→手動設定

2 項目(下記参照)を選んで回[編集]

| 項目       | 操作・補足                      |
|----------|----------------------------|
| 接続先      | > 接続先名を入力                  |
| SSID     | > アクセスポイントと同じSSID(ESSID)を  |
|          | 入力                         |
| IP設定     | IPアドレスとDNSサーバの設定をします。      |
|          | > IPアドレス設定/DNSサーバ設定→       |
|          | □[編集]→自動/手動(→手動の場合、各       |
|          | 項目を編集)                     |
| セキュリティ設定 | 登録するアクセスポイントに応じて、セキュリ      |
|          | ティや暗号化の種類を設定します。           |
|          | > セキュリティの種類を選択             |
|          | · WEP→WEPキー番号を入力→暗号化の種     |
|          | 類を選択→暗号化キー番号を入力            |
|          | · WPA/WPA2-PSK ∕ WPA2-PSK→ |
|          | 暗号化の種類を選択→暗号化形式を選択→        |
|          | 暗号化キー番号を入力                 |
|          | ●セキュリティ設定を解除するには:          |
|          | 暗号化なし                      |

公衆無線LAN設定
 公衆無線LANサービスを利用するかどうかの設定をします。
 > ON/OFF(→ONの場合、ID/パスワード→回[編集]→ID/パスワードを入力)
 ●すべての公衆無線LANサービスとの接続を保

障するものではありません。

## 3 ●[登録]→YES

アクセスポイントを登録します。

## 4 ●[接続]→YES

アクセスポイントに接続します。

## AOSS™を利用して登録/接続する

●アクセスポイント機器側の操作については、アクセスポイント機器の取扱説明書を参照してください。

#### メインメニューから ツール Wi-Fi ▶ 接続先一覧/設定

## ] 🖻 [AOSS]

- ●接続済みのアクセスポイントがある場合、切断してから設定 を行うには、**YES**を選択します。
- 2 アクセスポイントのAOSSボタンを押す 120秒以内に行ってください。 設定が完了すると、確認画面が表示されます。
- 3 ●[登録]→YES

アクセスポイントを登録します。

## 4 ●[接続]→YES

アクセスポイントに接続します。

## Wi-Fiに関する機能

- 接続先一覧/設定画面表示中に利用できる機能
- > メインメニューから ツール ▶ Wi-Fi ▶ 接続先一覧/設定

▶ [メニュー] ▶ 項目を選択(下記参照)

| 項目       | 操作・補足                                  |
|----------|----------------------------------------|
| 接続       | 登録済みの接続先に接続します。                        |
|          | > YES                                  |
| 優先度の変更   | 登録済みの接続先の優先度を変更します。                    |
|          | > 接続先を選択→□で場所を移動→(●)                   |
|          | →図[完了]                                 |
| 新規設定     | > 項目を選択                                |
|          | · AOSS(C字左記手順2以降)                      |
|          | • <b>検索/設定(ご</b> P.11-13手順2以降)         |
|          | · <b>手動設定(ご</b> P.11-14手順2以降)          |
| BBモバイル   | ユーザーIDとパスワードを入力してBBモバイ                 |
| ポイント設定   | ルポイントを登録します。                           |
|          | > 項目を選択→図[編集]→ユーザーID/パス                |
|          | ワードを入力→ • [登録]                         |
| 編集       | > 編集                                   |
| コピー      | 登録済みの接続先をコピーします。                       |
| 削除       | <ul> <li>&gt; 削除方法を選択</li> </ul>       |
|          | · 1件削除→YES                             |
|          | ・ <b>選択削除→</b> 接続先にチェック→ 図 <b>[完了]</b> |
|          | →YES                                   |
|          | ・ <b>全削除→</b> 端末暗証番号を入力→YES            |
| 接続情報を確認す | する                                     |

- > メインメニューから ツール ▶ Wi-Fi ▶ 接続情報表示
- ●情報を更新するには: 図[**更新]**

#### Wi-Fiと3Gの切り替え時に確認画面を表示する ソフトバンクユーティリティーソフト 《お買い上げ時》表示しない > メインメニューから ツール Wi-Fi Wi-Fi/3G切替確認 ソフトバンクユーティリティーソフトを利用すると、 ▶Wi-Fi切替/3G切替▶表示する ソフトバンク携帯電話の電話帳、カレンダー、予定リスト、 メール、ブックマーク、メモ帳、データフォルダなどを MACアドレスを確認する パソコンで閲覧/編集することができます。 ソフトバンクユーティリティーソフトの詳細、およびダウンロー ドについては、下記のURLなどで、ご確認ください。 http://www.softbank.ip/mb/r/sbu/ お知らせ ソフトバンクユーティリティーソフトをご利用になるには、 USBケーブル(オプション品)が必要になります。 ●データフォルダのS!アプリ/PC動画/TV/生活アプリ/ ブック/きせかえアレンジ/デコレメールテンプレート/ フォント/その他ファイルはバックアップできません。 ●著作権保護ファイルはバックアップできない場合があります。 ●USBモード設定は通信モードに設定してください。 (**ट**≩P.11-17)

## USB

本機とパソコンを指定のUSBケーブル(オプション品)で 接続して、データ転送やデータ通信ができます。

## USBの接続モードを設定する

#### 《お買い上げ時》通信モード

メインメニューから 設定▶外部接続▶USBモード設定

1 項目を選択(下記参照)

| 項目         | 操作・補足                           |
|------------|---------------------------------|
| 通信モード      | パケット通信、64Kデータ通信、データ送受信や         |
|            | USBハンズフリー対応機器での通話ができます。         |
|            | ( <b>⊈</b> P.11-16)             |
| microSDモード | microSDカード内のデータの読み込み/書き込み       |
|            | ができます。( <b>ビ</b> ア.10-23)       |
| MTPモード     | パソコン上のWindows Media® Playerとの間で |
|            | 楽曲データの転送、削除などができます。             |
|            | ( <b>⊈</b> P.9-4)               |

## USBケーブルを使ってデータ転送をする

- ●ソフトバンクユーティリティーソフトを使って転送する (
  () P.11-16)
- microSDモードを使って転送する(ごP.10-23)

## USBケーブルを使ってデータ通信をする

- パソコンと本機を接続して、本機を外部モデムのように使って インターネットに接続できます。 ●ユーティリティーソフトウェアを下記のURLよりダウンロードし てインストールする必要があります。 http://panasonic.jp/mobile/support/download/941p/index.html 1 ユーティリティーソフトウェア(941P)の 「USBドライバ」と「Modem Wizard」をパソ コンにダウンロードし、インストールする 2 本機を通信モード(ご)左記)に設定し、 パソコンと本機をUSBケーブルで接続する ●USBケーブルの接続は、本機の電源を入れた状態で行ってく ださい。
- 3 「941P Modem Wizard」を起動し、通信設定 を行う
  - 「Modem Wizard」は、APNやダイヤルアップの設定が簡単 に行えるツールです。
     設定方法、起動方法については、「Modem Wizard」のヘル プを参照してください。

#### お知らせ

●携帯電話とパソコンやPDAを接続してインターネットをご利用 になる場合は、短期間で大量のパケット通信が行われることが多 く、パケット通信料が高額になる可能性があります。通信料をご 確認いただきながらご利用されることをおすすめします。 11

通信・外部接続

## AV出力

当社指定のビデオ出力ケーブル(オプション品)を使って、TV コール中の画像、デジタルテレビ、本機に保存した静止画や動 画をテレビなどに表示できます。

●AV出力対応のS!アプリを表示することもできます。

## 本機をテレビに接続する

 ●ビデオ出力ケーブル(オプション品)を使用するには、ステレオ イヤホン変換ケーブル(オプション品)が必要です。

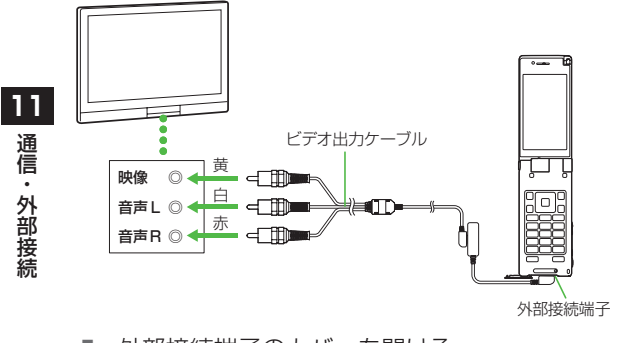

- ▶ 外部接続端子のカバーを開ける
- 2 変換ケーブルを使用して、ビデオ出力ケーブルを 本機に接続する
  - ●接続方法について(ごP.1-4)

- 3 ビデオ出力ケーブルをテレビの映像/音声入力端 子に差し込む
- 4 テレビ出力したい画像を本機に表示 ●動画の画面サイズを切り替えるには: 箇

#### お知らせ

- ●ファイルによってはテレビ表示できない場合があります。
- ●画面サイズの切替機能については、テレビの種類によっては、切り替わらない場合があります。